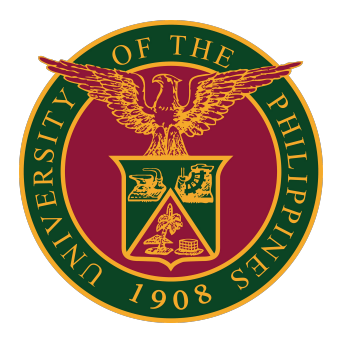

#### SAIS STUDENT EVALUATION OF TEACHING (SET) MANUAL

Quick Guide v1.1

## LOGIN SAIS ACCOUNT

STEP 1: Log in to your UP Mail account and click the Google apps icon.

| = 附 Gmail                                                                            | Q Search m: 荘 🕐 🔅 🛄                 |   |
|--------------------------------------------------------------------------------------|-------------------------------------|---|
| + Compose                                                                            | □ - C :<br>- Starred                | : |
| <ul> <li>□ Inbox</li> <li>★ Starred</li> <li>③ Snoozed</li> <li>&gt; Sent</li> </ul> | <ul> <li>Everything else</li> </ul> | 1 |
| Meet New meeting My meetings                                                         |                                     |   |

STEP 2: Click the SAIS Icon.

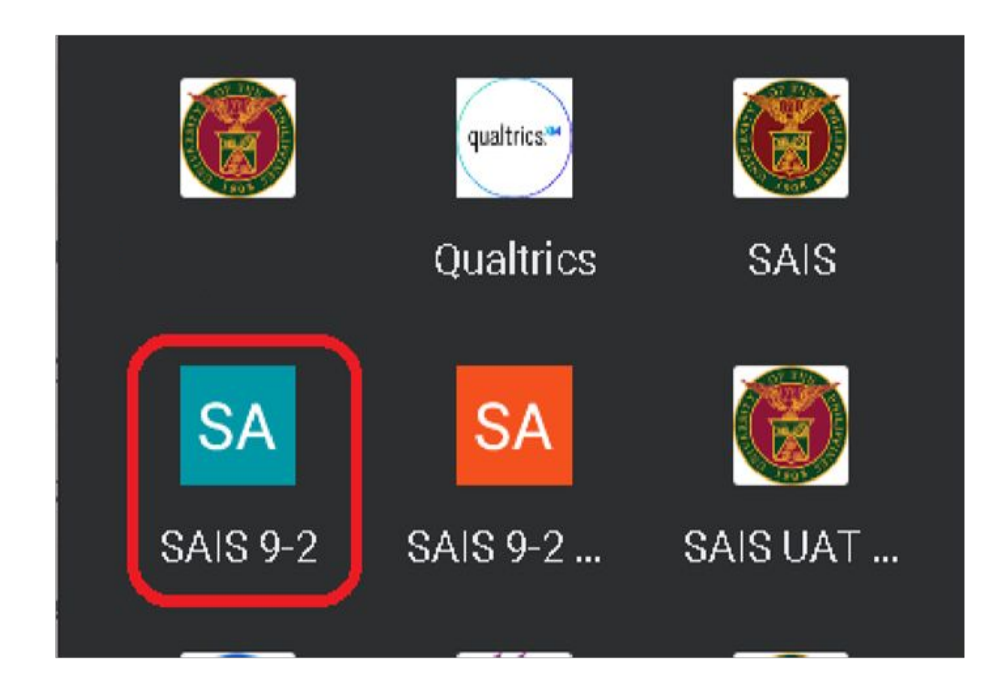

## LOGIN SAIS ACCOUNT

STEP 3: Select your UP Mail account. You will be redirected to the SAIS Student Homepage.

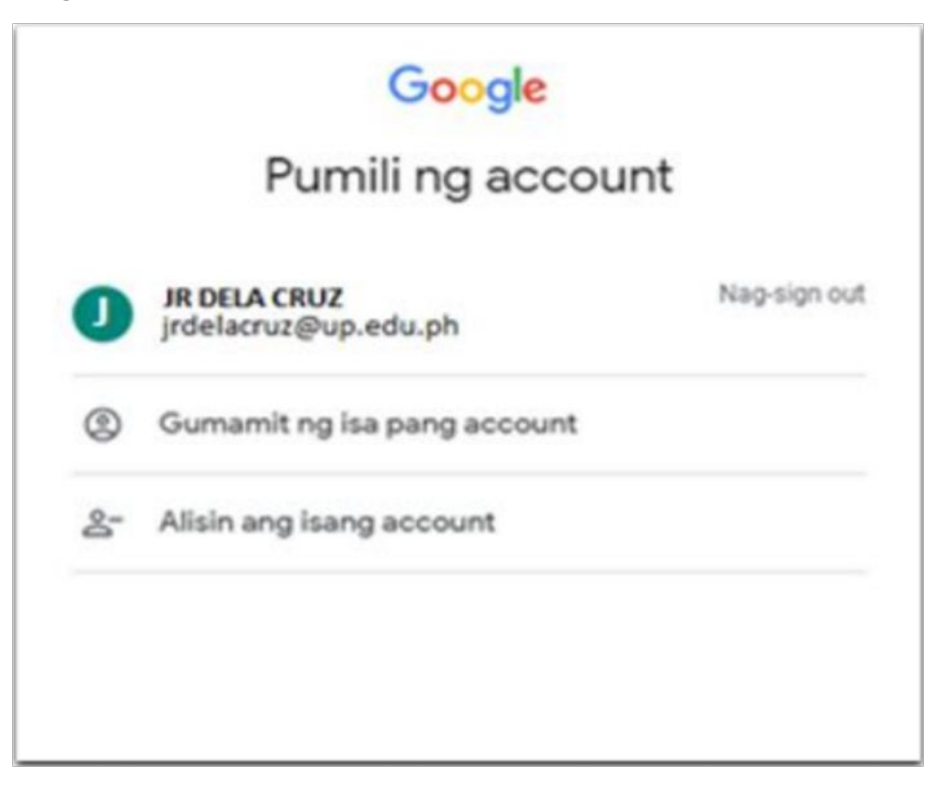

#### **STUDENT HOMEPAGE**

STEP 4: In the Student Homepage, click the "SURVEY AND FORMS" Tile.

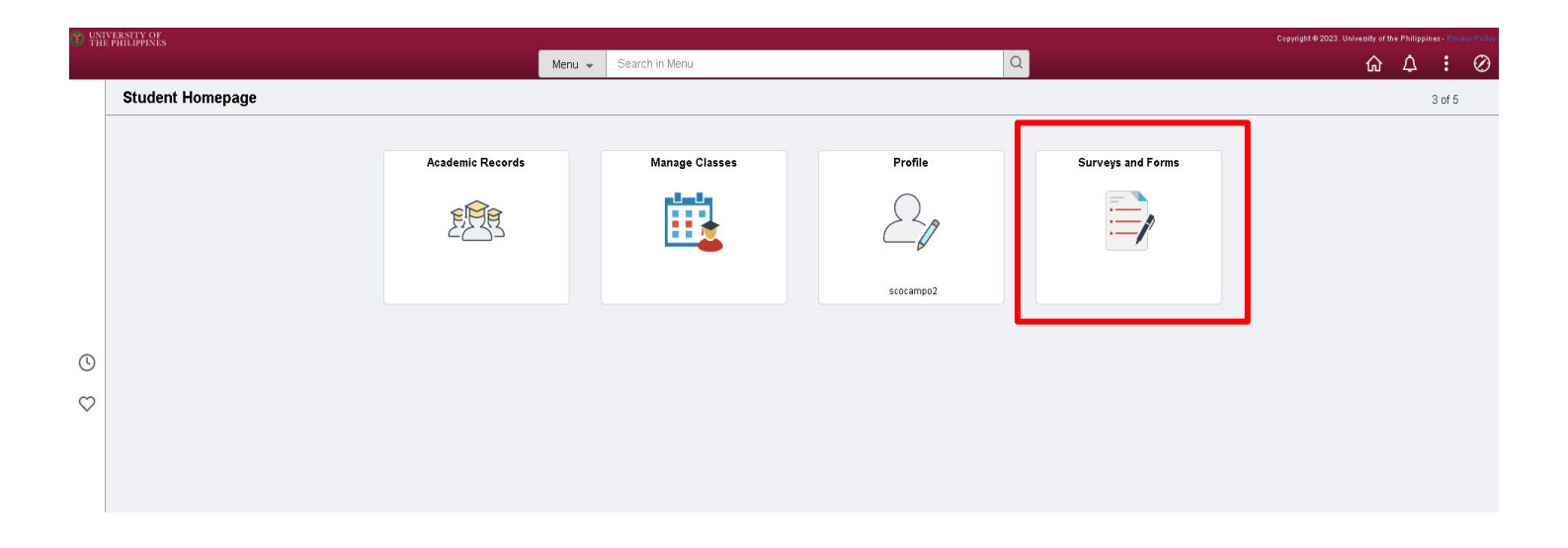

STEP 5: In the "SURVEY AND FORMS" Tile, click "STUDENT EVALUATION OF TEACHING." Give some time for the page to load.

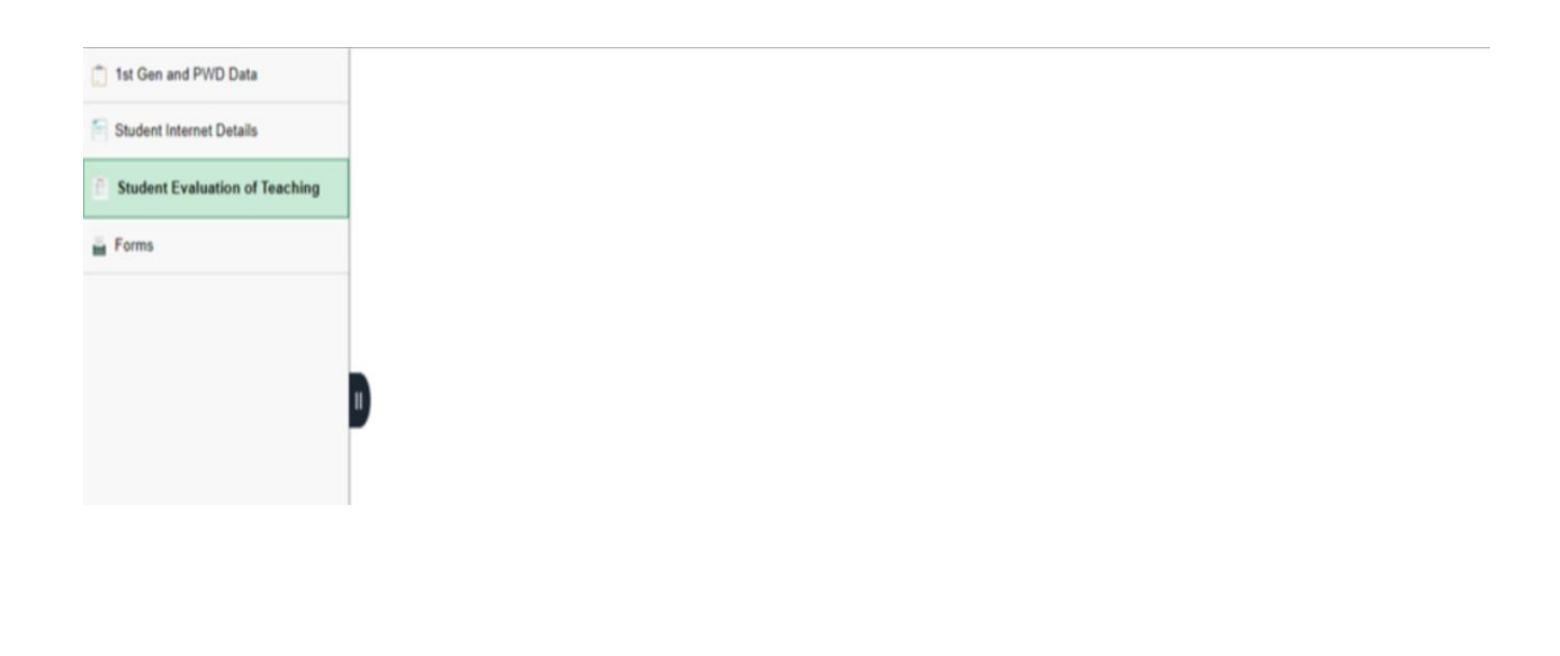

## **SURVEY AND FORMS**

#### STEP 6: Select the subject to be evaluated.

| 1st Gen and PWD Data           | Needed subjects to | be evaluate |           |               |          |                                |
|--------------------------------|--------------------|-------------|-----------|---------------|----------|--------------------------------|
| Student Internet Details       |                    |             |           |               |          | Persor                         |
|                                | Evaluate           | Class Nbr   | Course ID | Class Section | Subject  | Description                    |
| Student Evaluation of Teaching | Evaluate           | 21996       | 191809    | L             | ABE 102  | Introduction to Agribusiness E |
|                                | 2 Evaluate         | 22031       | 191857    | B-1L          | ANSC 10  | Introduction to Animal Science |
| Forms                          | 3 Evaluate         | 22202       | 192053    | С             | ECON 102 | Intermediate Microeconomic The |
|                                | 4 Evaluate         | 22203       | 192110    | E1            | KAS 1    | Kasaysayan ng Pilipinas        |
|                                | Evaluate           | 22300       | 192052    | J             | ECON 101 | Intermediate Macroeconomic The |

STEP 7: Read the instructions and fill out the form. Note: NO ITEM MUST BE LEFT BLANK OR UNANSWERED.

| 1st Gen and PWD Data             | SET Questionnaire Page                                                                                                    |               |  |  |  |  |  |  |  |
|----------------------------------|----------------------------------------------------------------------------------------------------|---------------|--|--|--|--|--|--|--|
| Student Internet Details         | Academic Institution: UPUIN Instructor:                                                                                                    | 0             |  |  |  |  |  |  |  |
| 6 Student Evaluation of Teaching | Course ID: 191009 Class Section: L                                                                                                    |               |  |  |  |  |  |  |  |
| E Forms                          | STUDENT EVALUATION FOR TEACHING EFFECTIVENESS<br>INSTRUCTIONS FOR THE STUDENT: The Student Evaluation for Teaching Effectiveness (SET U.P.) is a useful source of information for<br>assisting faculty in improving how they teach their courses. It describes teaching behaviors from the point of view of students. Your sincere<br>and honest feedback is very much appreciated. Your responses will be anonymous and will not be linked to you as an individual. |               |  |  |  |  |  |  |  |
|                                  | Prease read the following nemis carefully and rate the leacning electiveness for this class according to the rating scale below:     1 = Almost never 2 = Rarely 3 = Sometimes 4 = Frequently 5 = Almost always     N/A = Not applicable                                                                                                    |               |  |  |  |  |  |  |  |
|                                  | II In this class, the teacher:                                                                                                    | 1 2 3 4 5 N/A |  |  |  |  |  |  |  |
|                                  | Explains the objectives, expectations & various requirements of the course                                                                                                    | 00000         |  |  |  |  |  |  |  |
|                                  | Encourages students to think critically and/or creatively                                                                                                    | 000000        |  |  |  |  |  |  |  |
|                                  | Communicates clearly                                                                                                    | 000000        |  |  |  |  |  |  |  |
|                                  | Answers students' questions clearly & adequately                                                                                                    | 000000        |  |  |  |  |  |  |  |
|                                  | Is able to help students understand complex ideas related to the subject matter                                                                                                    | 000000        |  |  |  |  |  |  |  |
|                                  | Uses engaging and helpful learning exercises/activities                                                                                                    | 000000        |  |  |  |  |  |  |  |
|                                  | Relates the subject matter to issues and developments in the discipline and/or real-life concerns                                                                                                    | 000000        |  |  |  |  |  |  |  |
|                                  | Encourages students to participate in discussions/activities                                                                                                    | 000000        |  |  |  |  |  |  |  |
|                                  | Makes himself herself available for consultation                                                                                                    | 000000        |  |  |  |  |  |  |  |

#### **SURVEY AND FORMS**

STEP 7.1: The answer to qualitative questions must be over 10 characters. Once done, click the Submit button and confirm your submission.

Note: ONCE SUBMITTED, THE FORM CAN NO LONGER BE EDITED.

| -                           | y experience in uns class, what does your leacher do     | nat you find very neipful/effective? |
|-----------------------------|----------------------------------------------------------|--------------------------------------|
|                             |                                                          |                                      |
|                             |                                                          |                                      |
|                             |                                                          | 10                                   |
| 2. How do you think can the | e teaching in this class be improved to enhance your lea | arning experience?                   |
|                             |                                                          |                                      |
|                             |                                                          |                                      |

#### **SURVEY AND FORMS**

STEP 8: You can repeat for the subjects that need to be evaluated.

| 1st Gen and PWD Data           | Nee | ded subjects to | be evaluate |           |               |          |                                |
|--------------------------------|-----|-----------------|-------------|-----------|---------------|----------|--------------------------------|
| Student Internet Details       |     |                 |             |           |               |          | Person                         |
|                                |     | Evaluate        | Class Nbr   | Course ID | Class Section | Subject  | Description                    |
| Student Evaluation of Teaching | 1   | Evaluated       | 21996       | 191809    | L             | ABE 102  | Introduction to Agribusiness E |
|                                |     | Evaluate        | 22031       | 191857    | B-1L          | ANSC 10  | Introduction to Animal Science |
| Forms                          |     | Evaluate        | 22202       | 192053    | С             | ECON 102 | Intermediate Microeconomic The |
|                                |     | Evaluate        | 22203       | 192110    | E1            | KAS 1    | Kasaysayan ng Pilipinas        |
|                                |     | Evaluate        | 22300       | 192052    | J             | ECON 101 | Intermediate Macroeconomic The |

## LOGGING OUT OF SAIS

When you log out of SAIS, you are automatically logged out from all open tabs of SAIS. The Google login page will be displayed. Click the three dots on the upper right part of your homepage. Then, select Sign Out.

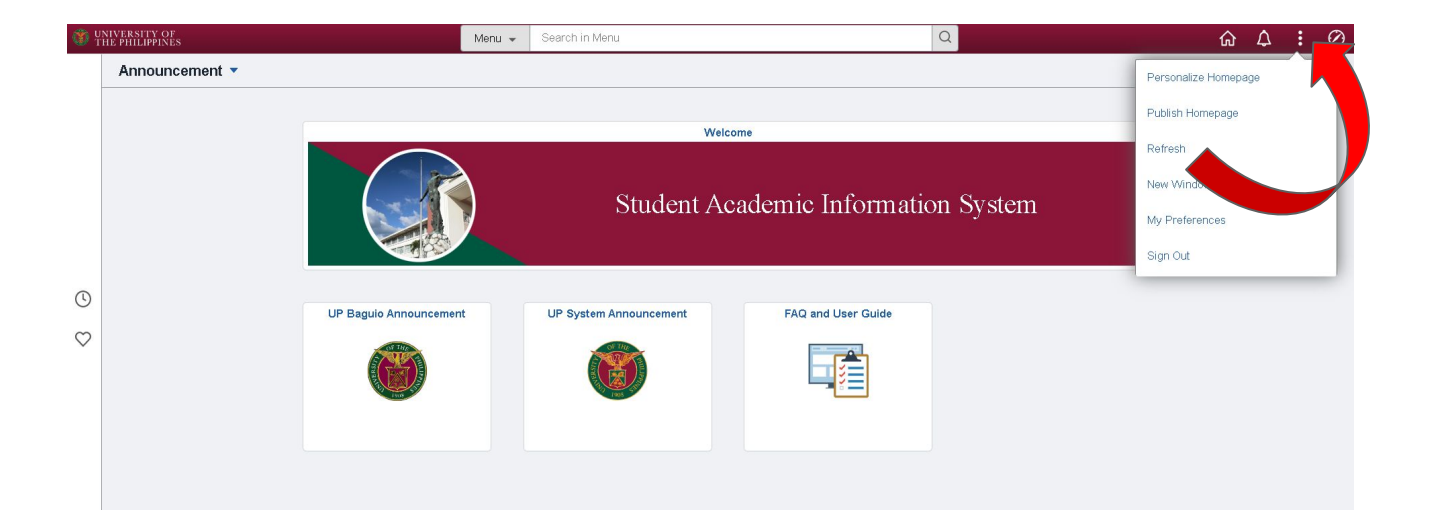

| Personalize Homepage |
|----------------------|
| Publish Homepage     |
| Refresh              |
| New Window           |
| My Preferences       |
| Help                 |
| Sign Out             |

#### **TECHNICAL SUPPORT**

# For technical support, please contact us at the UP System ICT Support at:

https://ictsupport.up.edu.ph/

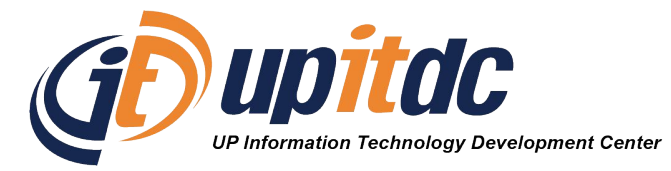

This document was was prepared by the Office of the Vice President for Development-Information Technology Development Center (OVPD-ITDC).